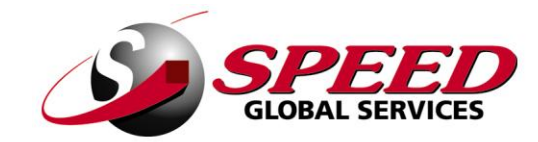

## WEB ORDER ENTRY MANUAL

REV 1109.1

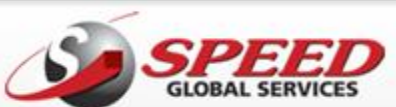

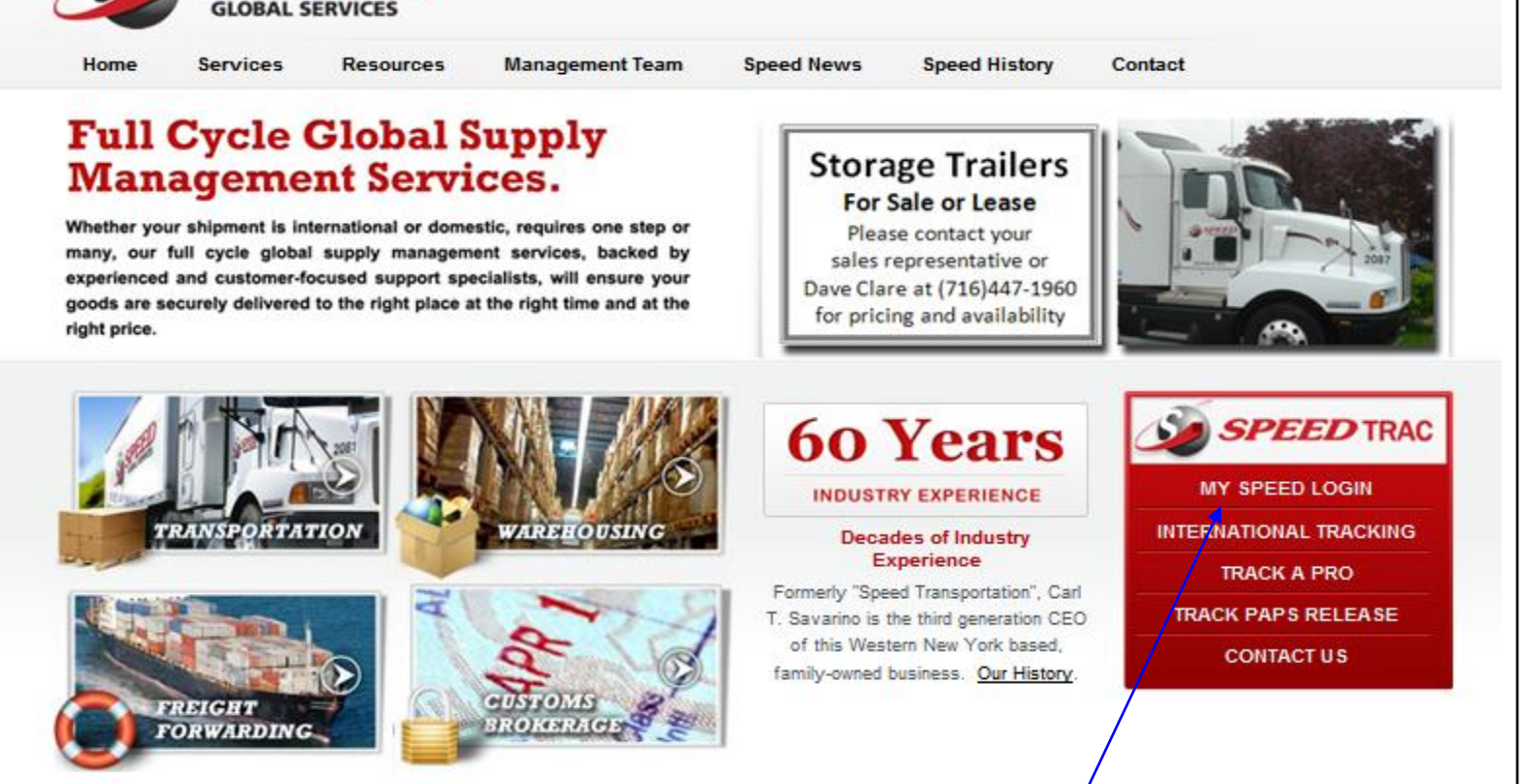

Q

Go to www.speedgs.com , Select MY SPEED LOGIN

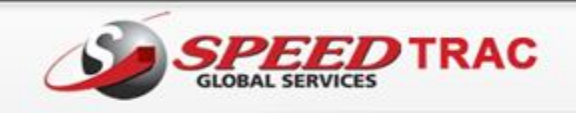

PLEASE LOG IN BELOW

Resources **Management Team** Speed Events Speed History Home Services

## **Full Cycle Global Supply Management Services.**

Whether your shipment is international or domestic, requires one step or many, our full cycle global supply management services, backed by experienced and customer-focused support specialists, will ensure your goods are securely delivered to the right place at the right time and at the right price.

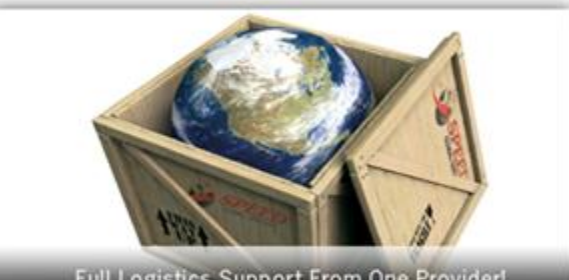

Full Logistics Support From One Provider!

## **User Login**

| TRANSPORTATION        | WAREHOUSING       | User Name: Password:                                                                                                    |
|-----------------------|-------------------|----------------------------------------------------------------------------------------------------|
|                       | a and             | Log In Now Terms of Use                                                                                                   |
| FREIGHT<br>FORWARDING | BROMSTOMS         | If you do not currently have a login for our data center,<br>please contact our sales department at<br>sales@speedgs.com. |
|                       | Copyright 2009 St | eed Global Services - All Rights Reserved                                                                                 |

Enter User Name and Password (CASE SENSITIVE) and select Log In Now

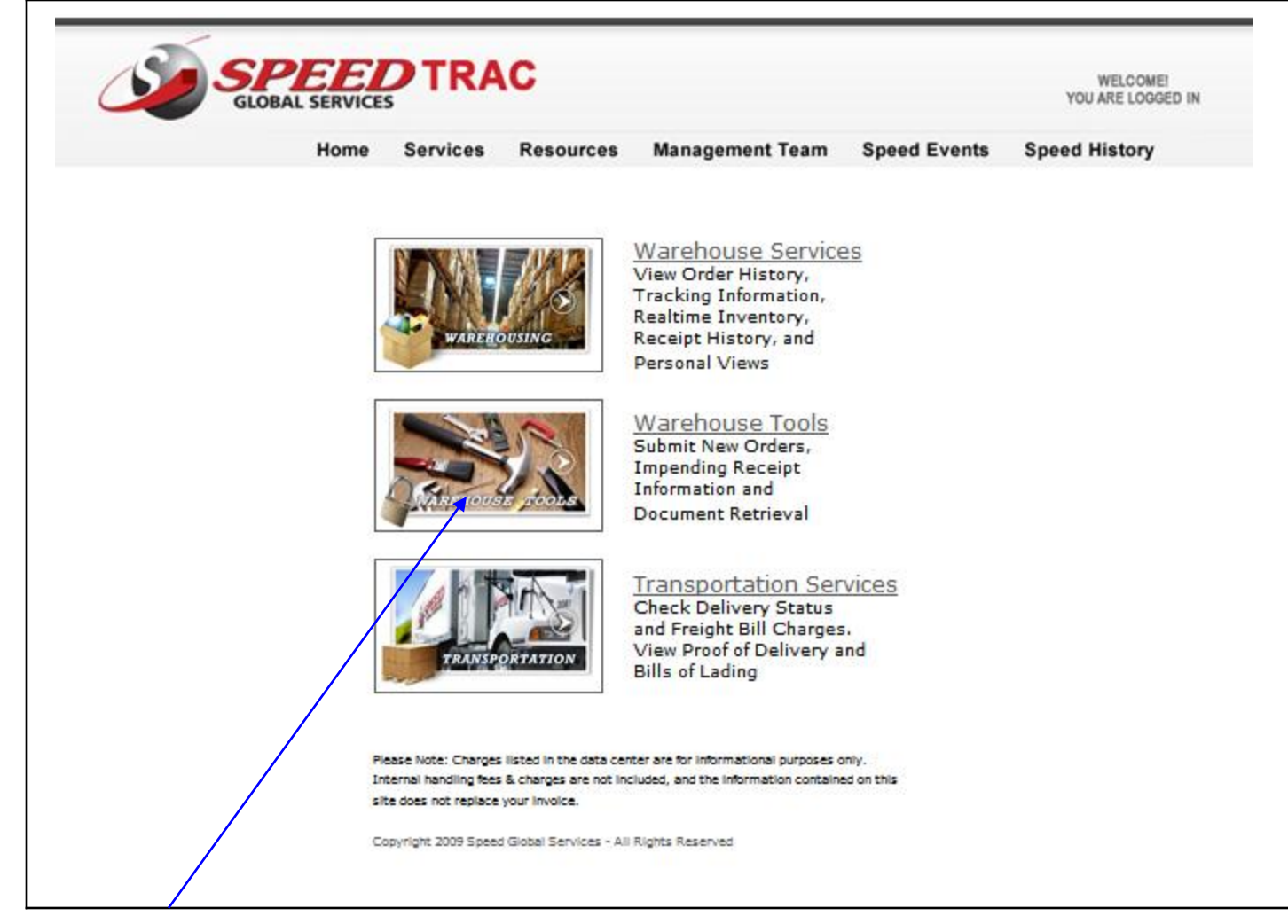

Select Warehouse Tools

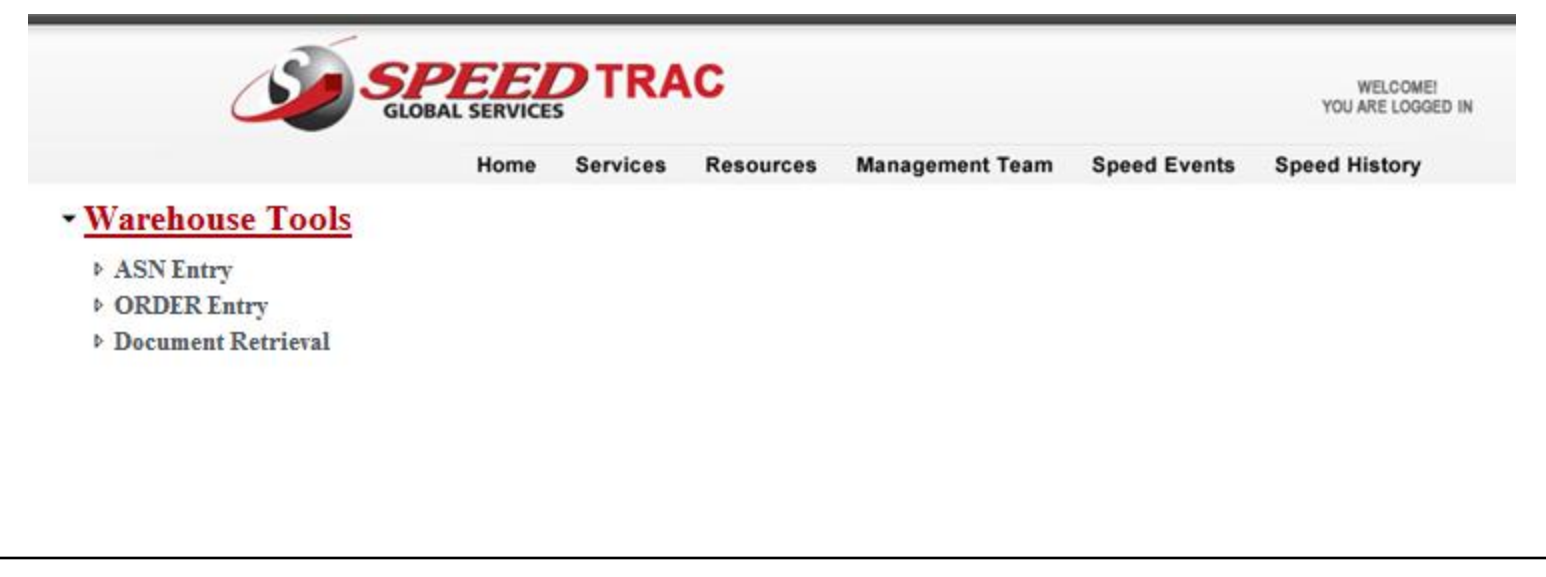

Select ORDER Entry

| Account Information                     |                                                   |
|-----------------------------------------|---------------------------------------------------|
| Account Code TESCOM                     |                                                   |
| Order Number 123456                     | P.O # 987654                                      |
| Billing Information                     |                                                   |
|                                         |                                                   |
|                                         |                                                   |
| Bill To TEST COMPANY ADDRE              | Customer TESBUF - TEST COMPANY ADDRESS123 MAIN ST |
| Address 123 MAIN ST                     |                                                   |
| Address                                 |                                                   |
| City BUFFALO State NY Postal Code 14226 |                                                   |
| Country United States                   |                                                   |
| Chone                                   |                                                   |
| Email Address order@speedgs.com         |                                                   |
| Chinning Information Come of Bitt       |                                                   |
| Shipping interimation Same as But 10    |                                                   |
|                                         |                                                   |
|                                         |                                                   |
| Ship To TEST COMPANY ADDRE              | Customer TESBUF - TEST COMPANY ADDRESS123 MAIN ST |
| Address 123 MAIN ST                     |                                                   |
| Address                                 |                                                   |
| City BUFFALO State NY Postal Code 14226 |                                                   |
| Country United States                   |                                                   |
| Phone Phone                             |                                                   |
| Email Address order@speedgs.com         |                                                   |
|                                         |                                                   |

Order Number – Assign your order number, this is a required field and is searchable within the Order Status menu should you need to obtain information or status once the order is entered

PO# - This field is optional

Billing Information – This section is your customer information, manually enter name and address information or use the drop down box to select

Shipping Information – You may select "Same as Bill To", manually enter the name and address or use the drop down box to select

Please note; we are able to import your customer database if desired. Contact <u>raugustine@speedgs.com</u> for assistance

| Shipping  | g                           |               |                       |                               |                      |       |                    |              |
|-----------|-----------------------------|---------------|-----------------------|-------------------------------|----------------------|-------|--------------------|--------------|
| Carrier   | UPS Ground                  | <b>v</b>      | Terms T<br>Account# : | hird Party Billed 💌<br>8R56M2 |                      |       | Delivery Type      | Commercial 💌 |
| Requested | Ship Date 6/16/2008         |               |                       |                               | Shipment Cancel Date |       |                    |              |
| Allow Bac | korders 🗹                   |               |                       |                               |                      | 4     | June, 2008         | •            |
| COD Amo   | ount \$                     | Payment Type  | Any                   | <b>~</b>                      |                      | Su Mo | Tu We Th Fr        | Sa           |
| 🗹 Send E  | mail raugustine@speedgs.com | <br>          |                       |                               |                      | 25 26 | 27 28 29 30        | 31           |
| Refrence1 | 123456                      |               |                       |                               | Reference2 987654    | 1 2   | 3 4 5 6            | 7            |
| Freight [ | Bill To                     |               |                       |                               |                      | 89    | 10 11 12 13        | 14           |
|           |                             |               |                       |                               |                      | 22 23 | 24 25 26 27        | 21           |
| Name      | TESTCOM                     |               |                       |                               |                      | 29 30 | 1 2 3 4            | 5            |
| Address   | 1 MAIN BLVD                 |               |                       |                               |                      |       |                    |              |
| Address   |                             |               |                       |                               |                      | Tod   | lay: June 23, 2008 |              |
| City AN   | IYTOWN State                | IL Postal Cod | e <mark>60601</mark>  |                               |                      |       |                    |              |
| Country   | United States               | ~             |                       |                               |                      |       |                    |              |
| Phone     |                             |               |                       |                               |                      |       |                    |              |
|           |                             |               |                       |                               |                      |       |                    |              |

Carrier – use drop down to select carrier

**Terms** – if Prepaid you will be billed by Speed for freight charges incurred, if Collect the consignee (ship to) will be billed and an account number is required, if Third Party Billed an account number is required and the name and address of the party being billed

Delivery Type - Please select Commercial or Residential

**Scheduled Dates** – Requested ship date and cancel date are not required and only needed if the requirements for your order are outside the standard order processing business rules established for your account

Allow Backorders – If this box is checked backorders will be allowed if inventory levels cannot fill the order complete

**Send Email** – This field will default to an email address attached to the Bill to or Ship to information. You may override it and enter an email address. Be sure to check the "send email" box – this will activate automatic email notifications with UPS and Fedex only

COD – Only if applicable, not a required field

| Warehouse Special Instructions                              |  |
|-------------------------------------------------------------|--|
| PLEASE INCLUDE CATALOG WITH THIS ORDER                      |  |
| Packing Slip Comments                                       |  |
| THANK YOU FOR YOUR BUSINESS. VISIT US AT WWW.OURWEBSITE.COM |  |
| Insurance                                                   |  |
| Declared Value \$ (Whole dollar amounts only.)              |  |
| Add Items                                                   |  |

The **Warehouse Special Instructions** field is to communicate any requirements outside the standard business rules for your account to our warehouse personnel.

Packing Slip Comments allows you to communicate information to your customer

**Insurance** – Not required. The declared value is only if you wish to have your shipment insured, additional charges apply for insurance

Select **Add Items** – the system will perform a validation process to ensure all required fields have been completed, if not complete it will return you to the header screen and indicate the fields required with an **asterisk** \*

| SLOBA                                                                                                   |      | <b>PTRA</b> | C         |                 |            | WEL<br>YOU ARE  | COME!<br>LOGGED IN |                 |
|----------------------------------------------------------------------------------------------------|------|-------------|-----------|-----------------|------------|-----------------|--------------------|-----------------|
|                                                                                                    | Home | Services    | Resources | Management Team | Speed Ev   | ents Speed Hist | ory                |                 |
| <ul> <li>Warehouse Tools</li> <li>ASN Entry</li> <li>ORDER Entry</li> <li>Document Retrieval</li> </ul> |      |             |           |                 |            |                 |                    |                 |
| SE3<br>Item Code Auto Clear Item<br>SELECT SELECT                                                       |      |             |           | Lot NO          | Total<br>1 | Qty             | Available Qty      | Submit Line Ite |
|                                                                                                    |      |             |           |                 |            | Complete Order  |                    |                 |
|                                                                                                    |      |             |           |                 |            |                 |                    |                 |

**Item Code** – If you are entering an order with multiple items check the "auto clear items" box. If you are entering an with multiple lines for the same item leave this box unchecked and it will hold the item number for each line. This is especially helpful when you are entering multiple lines of the same item with different lot numbers.

| Item Code 🔲 Auto Clear Item | Lot NO | Total Qty      | Available Qty | Submit Line Item |
|-----------------------------|--------|----------------|---------------|------------------|
| 20080618                    | Any    | <mark>1</mark> | 2375.00000    |                  |
|                             |        | Complete Ord   | er            |                  |

When the Item Code is entered, the system shows the total available quantity

When a Lot Controlled item is selected the **Lot No** field will activate. It is defaulted to "any" – if left as any, the system will select the lot to be picked based on FIFO. If a specific lot is entered, the system shows the available quantity for that lot.

The total quantity field is defaulted to one (1) – change quantity if needed and select Submit Line Item

| Item Code 🔲 Auto Clear Item | Lot NO    | Total Qty   | Available Qty | Submit Line Item |
|-----------------------------|-----------|-------------|---------------|------------------|
| 20080618 💌 💽                | 5462315 💌 | 100         | 390.00000     |                  |
|                             |           | Complete Or | der           |                  |

| Item Code 🗌 Au<br>SELECT | to Clear Item | Lo<br>Ar | t NO    | Total Qty<br>  | Available Qty<br>0 | Submit Line Item |
|--------------------------|---------------|----------|---------|----------------|--------------------|------------------|
|                          |               |          |         | Complete Order |                    |                  |
|                          |               |          |         |                |                    |                  |
|                          |               |          |         |                |                    |                  |
|                          | LINE          | Item     | Lot     | Qua            | antity             |                  |
| Delete                   | 1.00000       | 20080618 | 5462315 | 100.00000      |                    |                  |
| Delete                   | 2.00000       | 178117   |         | 100.00000      |                    |                  |

You will see the details of the line items as you enter them, giving you an opportunity to **Delete** lines and confirm your entry. When you are satisfied with your entry, select Complete Order

| Sur Sur                             | <b>PEE</b><br>DBAL SERVICES | <b>PTRA</b> | \C               |                 |              | WELCOME!<br>YOU ARE LOGGED IN |
|-------------------------------------|-----------------------------|-------------|------------------|-----------------|--------------|-------------------------------|
|                                     | Home                        | Services    | Resources        | Management Team | Speed Events | Speed History                 |
| <ul> <li>Warehouse Tools</li> </ul> |                             |             |                  |                 |              |                               |
| ASN Entry                           |                             |             |                  |                 |              |                               |
| ORDER Entry                         |                             |             |                  |                 |              |                               |
| Document Retrieval                  |                             |             |                  |                 |              |                               |
|                                     |                             |             |                  |                 |              |                               |
|                                     | The Data                    | was Succes  | sfully Inserted. |                 |              |                               |
|                                     |                             |             |                  |                 |              |                               |

This message displays when an order has been successfully transmitted

If you have additional orders, select ORDER Entry and begin again

| 🖂 SGS Outbound - Message (Plain Text)                                                                                                    |
|----------------------------------------------------------------------------------------------------|
| Eile Edit View Insert Format Tools Actions Help                                                                                                    |
| 😰 Reply 🕺 Reply to All 🦃 Forward 🚔 🗈 🔻 🎦 🗙 🔺 🔹 🗲 🧏 😰                                                                                                    |
| From: orders@speedgs.com<br>To: raugustine@speedgs.com<br>Cc:<br>Subjects SCS Outbound                                                                                                    |
| Dear TESBUE                                                                                                    |
| Your shipment (123) is currently in-pool.<br>It will be shipped via ADPY , and is scheduled to ship<br>on 6/18/2008. It will be delivered to the following address:<br>TEST COMPANY ADDRESS<br>Attn:<br>123 MAIN ST |
| BUFFALO, NY 14226<br>US                                                                                                    |
| Again, thank you for your patronage.<br>the Warehouse                                                                                                    |

An auto email alert will be sent within 30 minutes of entry during normal business hours, confirming your order has been received.

After hour orders will be confirmed on the following business day.

If you do not receive a confirmation email, please contact our Client Relations Department at <u>service@speedgs.com</u> or 716-447-0522 x290